# POUŽITÍ PLATFORMY PRO GPS LOKÁTORY

MODELY: G200, GT06, G01, G02, G900

## Co by mělo být učiněno před přihlášením:

- 1. otevřete stránku www.cantrackportal.com nebo také www.gps2828.com (obě platformy jsou totožné)
- 2. Pošlete do lokátoru SMS zprávu pro konfiguraci IP adresy výše zmíněných platforem:
  - IP: 121.201.110.9 Port: 7018 -> bez tohoto nastavení lokátor nebude vědět kam má svojí polohu posílat a bude zobrazen jako **offline**, nebo **not enabled**. Nelze jej tedy ovládat. Cílem tohoto nastavení je úvést lokátor do stavu **online** a tehdy jej teprve lze ovládat a sledovat jeho polohu.
  - Zjistěte si správný SMS příkaz (pro každý model GPS lokátoru je jiný tvar SMS zprávy)
- 3. Továrně je IMEI jako přihlašovací jméno , heslo:123456

## Název aplikace pro Android a iOS:

Secumoreplus

## SMS tvar zpráv, které je nutné odeslat do lokátoru

| Model                               | Konfigurace IP adresy                              | Nastavení APN sítě operátora                                                                                                    |
|-------------------------------------|----------------------------------------------------|----------------------------------------------------------------------------------------------------|
| G05/G01/G02<br>G200/<br>TK103B/G900 | adminip123456(mezera)121.201.110.9(mezera)<br>7018 | APN 123456(mezera)NázevAPN<br>APN název se liší dle operátora SIM karty vložené do<br>lokátoru:<br>Vodafone a O2: apn123456 internet<br>T-mobile, Gomobil: apn123456 internet.t-mobile.cz |
| C28/G500M/C30                       | IP,121.201.110.9,7018#                             | APN,názevAPN#                                                                                                    |
| TK100/GT06                          | #IP#123456#121.201.110.9#7018#                     | #APN#123456#NázevAPN<br>APN název se liší dle operátora SIM karty vložené do<br>lokátoru:<br>Vodafone a O2: #APN#123456#internet<br>T-mobile, Gomobil: #APN#123456#internet.t-mobile.cz   |

| Account | FIGE NO./IMEI NO               |
|---------|--------------------------------|
| admin   |                                |
| •••••   | •••••                          |
| Remen < | nber password<br><< Demo login |
|         | GO                             |

Platforma má dva způsoby přihlášení:

 Account(uživatelské jméno): toto je pro uživatele, kteří mají více lokátorů a chtějí je mít pod jedním účtem. V aplikaci SecumorePlus lze udělat registraci.

"Account" může také vytvářet podúčty více uživatelů a spravovat jejich lokátory. Toto slouží pro distributory, nebo také pro velké firmy. Distributor může také přesouvat různé lokátory pod různé podúčty.

- Plate No./IMEI No.(Číslo IMEI lokátoru) : Použijte IMEI číslo lokátoru, heslo: 123456. Používají koncoví uživatelé s jedním lokátorem. Není ovšem nutné, i koncoví uživatel si může vytvořit uživatelské jméno pro snazší přihlašování.
- 3. Všechny IMEI čísla lokátorů jsou již před odesláním z výroby registrována do platformy. Může se ale stát, že výrobce nějaké IMEI zapomene do platformy zaregistrovat. Kontaktujte svého prodejce v případě, že Vám aplikace hlásí, že došlo k chybě při zadání IMEI, nebo že toto IMEI neexistuje.

Pokud se přihlásíte pomocí IMEI čísla, můžete později na plaformě změnit způsob přihlašování:

|                         |                                                                                                    |     |                                   |                                             |                 |              | Talyce 7      | Cust   |
|-------------------------|----------------------------------------------------------------------------------------------------|-----|-----------------------------------|---------------------------------------------|-----------------|--------------|---------------|--------|
| Cha                     | assis number(VIN) :                                                                                                    |     |                                   | bind 🖤                                      |                 |              |               |        |
| Basic info              |                                                                                                    |     |                                   |                                             |                 |              |               |        |
| IMEI NO. :              | 867232051403377                                                                                                    | Q   | Target ID :                       | a94d399e-b5e7-4215-a84a                     |                 |              |               |        |
| Model :                 | G05                                                                                                    |     | Factory date :                    | 2021/08/07                                  |                 |              |               |        |
| Version Number          |                                                                                                    |     | Installation date :               | 2021/09/04 📆 🥥                              |                 |              |               |        |
| location :              | 30.42375933;-29.5813675                                                                                                    |     | Positioning time :<br>To co vyplr | 2021/09/06 07:52:43<br>líte bude sloužit ja | 🔞<br>ko přihlaš | ovací jmén   | o. Heslo b    | ude    |
| Name ;                  | Opell - NP11723                                                                                                    | ]   | Platform expires :                | 2022/09/04                                  | 0               |              |               |        |
| SIM Card NO. :          |                                                                                                    | Q   | User expires :                    | 2022/09/04 🔢 😡                              |                 |              |               |        |
| ICCID :                 |                                                                                                    |     | Plate number :                    | NP11723                                     | ]               | •            |               |        |
| Contact :               |                                                                                                    | ]   | Contact phone :                   |                                             |                 | User expires | Operating     |        |
| Overspeed :             | 0                                                                                                    | ]   | High temperature<br>alarm value : | 0                                           | ] 4             | 2022/09/04   | Sell   Modify | More   |
| Overspeed<br>duration : | 0 Second                                                                                                    | ł   | Low temperature<br>alarm value :  | 0                                           | ] ,             | 2022/08/07   | Sell   Modify | More   |
| Business ID:            |                                                                                                    | P   | latenumber color:                 | other 🗸                                     |                 |              |               |        |
| Terminal type:          |                                                                                                    |     | Device code:                      |                                             | 7               | 2022/08/07   | Sell   Modify | More   |
| Manufacturer<br>code:   |                                                                                                    | ]   | Activation code:                  |                                             |                 |              |               | 44 Exc |
| Replacement<br>icon :   | ○ <b>?</b> ○ <b>!</b> ○ <b>?</b> ○ <b>!</b> ○ <b>!</b> ○ |     |                                   |                                             |                 |              |               |        |
| Remark :                |                                                                                                    |     | 11                                |                                             |                 |              |               |        |
|                         | Sa                                                                                                    | ave | Cancel                            |                                             |                 |              |               |        |
|                         |                                                                                                    |     |                                   |                                             |                 |              |               |        |

### SLEDOVÁNÍ TRASY A MONITOROVÁNÍ

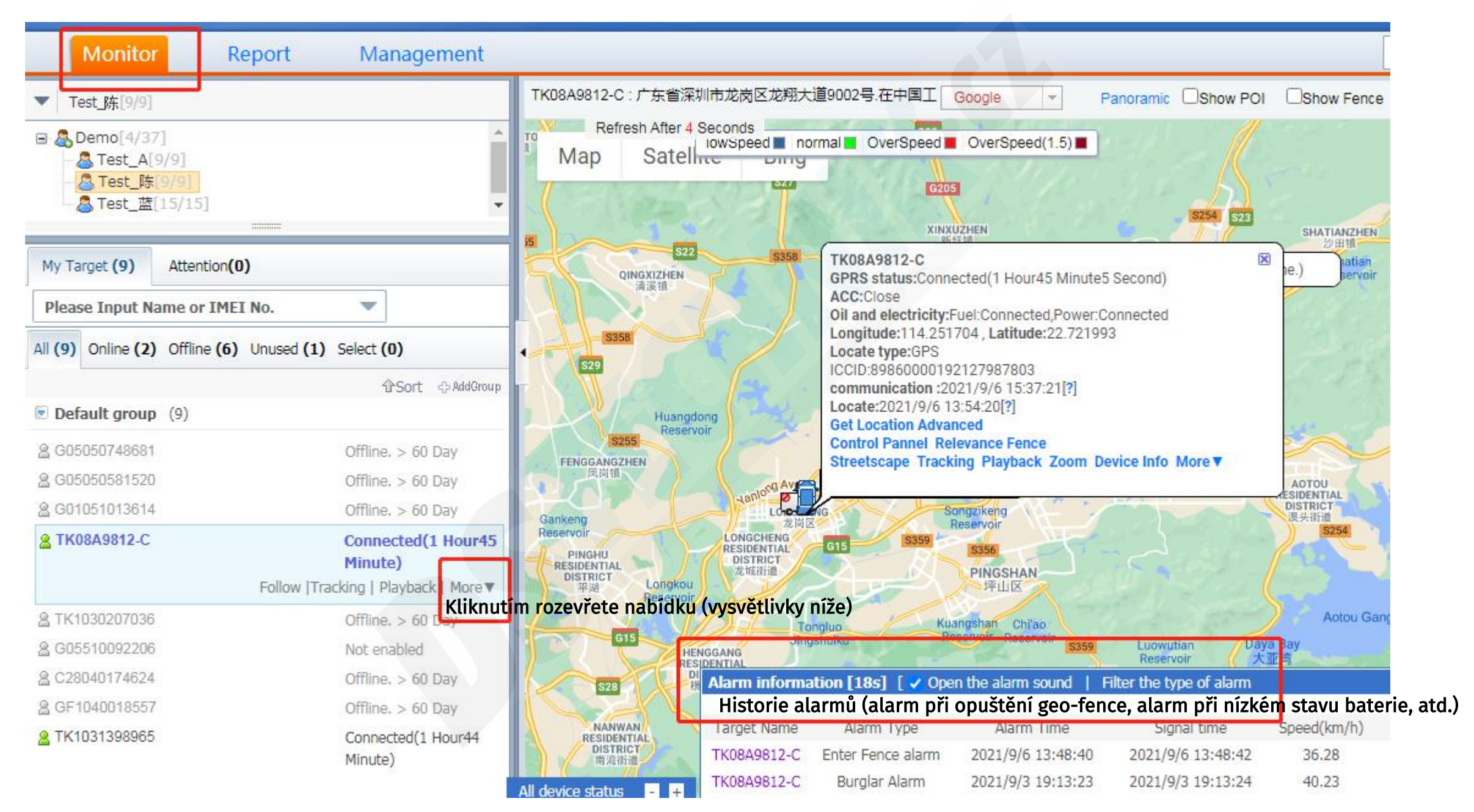

TK08A9812-C GPRS status:Connected(1 Hour45 Minute5 Second) ACC:Close Oil and electricity:Fuel:Connected,Power:Connected Longitude:114.251704 , Latitude:22.721993 Locate type:GPS ICCID:89860000192127987803 communication :2021/9/6 15:37:21[?] Locate:2021/9/6 13:54:20[?] Get Location Advanced Control Pannel Relevance Fence Streetscape Tracking Playback Zoom Device Info More ▼

Get location: získat aktuální polohu Advanced: rozšířená nastavení

| dvanced setting               | × |                                                                     |
|-------------------------------|---|---------------------------------------------------------------------|
|                               |   |                                                                     |
| Off line alarm                |   | Offline alarm: Alarm při změně stavu na offline                     |
| Lbs Location[base station]    |   | LBS location: zobrazování polohy na základě GSM vysílače            |
| Wifi Location                 |   | <b>Close:</b> vvpnuto/2hour: po dobu 2 hodin/4hour: po dobu 4 hodin |
| Close V Loss Connection Alarm |   |                                                                     |

GPRS status: disconnect (znamená offline), Connected (znamená online). Vždy je zobrazen i čas jakou dobu trvá stav lokátoru. Je-li offline znamená to buď že se lokátor uspal pro úsporu energie, nebo je špatně nastavena APN síť a IP adresa). Dojde-li k pohybu vozidla, stav se změní na online ACC: Close (ACC není aktivované, klíček není v zapalování)/ Open (ACC je aktivované, bylo otočeno klíčem v zapalování)
 Oil and electricity (Olej a napájení): Fuel(Palivo): Connected (připojeno)/ Disconnected (odpojeno), Power (napájení) Connected (připojeno)/Disconnected(odpojeno)
 Longtitude (zeměpisná délka) Latitude (zeměpisná šířka)
 Locate type(způsob určování polohy): GPS/LBS/WIFI
 ICCID: Identifikační číslo lokátoru

**Communication**: Datum a čas poslední komunikace

Locate: Datum a čas aktuální polohy

Control pannel: nastavení příkazů, jako např. číslo administrátora, upload interval (interval odesílání polohy), alarmy, tovární nastavení atd. Relevance fence: dříve známé geo-fence, označení oblasti, kterou když lokátor opustí spustí se alarm, je poslána zpráva administrátorovi) Streetscape: Podrobnější mapa

Tracking: plní stejný účel jako streetscape

**Playback**: zobrazení historických tras (např. chcete vidět jakou trasu jelo vozidlo předchozí den, zadáte datum a čas od - do a trasa se přehraje. **Zoom**: přiblížení mapy

Device info: podrobnější informace o zařízení

More: geofence, download track (stažení souboru KML s trasami v konkrétně zvoleném dni) - tento soubor lze otevírat v aplikaci google earth.

#### **Control pannel:**

| Control Pannel                                                                                                    | ×                                  |                        |
|----------------------------------------------------------------------------------------------------|------------------------------------|------------------------|
| Classified : Set Command 🔻 Control Commad 👻 Query Co                                                                                                    | ommand 🔻                           | Classified : Set       |
| lajeďte myší na nabídku: Set command                                                                                                    |                                    | At<br>Al               |
|                                                                                                    |                                    | Se                     |
|                                                                                                    |                                    | Se                     |
|                                                                                                    |                                    | Ala                    |
|                                                                                                    |                                    | zna                    |
|                                                                                                    | -                                  | dis                    |
|                                                                                                    |                                    | Au                     |
|                                                                                                    |                                    | tele                   |
|                                                                                                    |                                    |                        |
|                                                                                                    | Classified · Set Command ▼ Control | Commad T Query Command |
| Command Name: setting upload time(real-time mode)                                                                                                    |                                    | Query command          |
| Device Name: TK1008127048                                                                                                    | Command Name: Alarm setting        |                        |
| Send method: OImmediately send ODelay Send                                                                                                    | Device Name: TK1008127048          |                        |
| Set upload time: Zde vyplňte interval v sekundách                                                                                                    | Send method: Unmediately send      | elay Send              |
|                                                                                                    | and childer. Tower down mann       |                        |
| Court                                                                                                    | Alarm status: on 🗸                 |                        |
| Send<br>Potvrďte nastavení tlačítkem <b>Send</b>                                                                                                    | Alarm status: on V                 |                        |
| Send<br>Potvrďte nastavení tlačítkem Send                                                                                                    | Alarm status: on  Send             |                        |
| Send<br>Potvrďte nastavení tlačítkem Send<br>Classified : Set Command V Query Command V                                                                                                    | Alarm status: on v<br>Send         |                        |
| Send<br>Potvrďte nastavení tlačítkem Send<br>Classified : Set Command V Query Command V<br>Command Name: Authority number                                                                                                    | Alarm status: on v<br>Send         |                        |
| Send<br>Potvrďte nastavení tlačítkem Send<br>Classified : Set Command V Query Command V<br>Command Name: Authority number<br>Device Name: TK1008127048                                                                                                    | Alarm status: on v<br>Send         |                        |
| Send<br>Potvrďte nastavení tlačítkem Send<br>Classified : Set Command V Query Command V<br>Command Name: Authority number<br>Device Name: TK1008127048<br>Send method: ©Immediately send ODelay Send                                                               | Alarm status: on v<br>Send         |                        |
| Send<br>Potvrďte nastavení tlačítkem Send<br>Classified : Set Command V Query Command V<br>Command Name: Authority number<br>Device Name: TK1008127048<br>Send method: ©Immediately send Obelay Send<br>num1:                                                      | Alarm status: on v<br>Send         |                        |
| Send         Potvrďte nastavení tlačítkem Send         Classified :       Set Command                                                                                                    | Alarm status: on v<br>Send         |                        |
| Send         Potvrďťe nastavení tlačítkem Send         Classified :       Set Command V Query Command V         Command Name:       Authority number         Device Name:       TK1008127048         Send method:       Immediately send Obelay Send         num1: | Alarm status: on v<br>Send         |                        |

| sified : | Set Command 🔻          | Control Commad 🔻 | Query Command 🔻 |
|----------|------------------------|------------------|-----------------|
|          | setting upload time(re | al-time mode)    |                 |
|          | Authority number       | <u>Set</u> <     |                 |

znamená to, že je konkrétně vybraný alarm aktivní. Každé zařízení

zjistíte, které alarmy budou pro Vaše zařízení funkční.

disponuje různými typy alarmů, dle manuálu přímo od konkrétního modelu

Authority number: Nastavení administrátorských čísel. Lze nastavit až 5

telefonních čísel. Power down alarm: alarm při výpadku napájení ACC ignition alarm: alarm při zapnutí ACC Low power alarm: alarm při nízkém stavu baterie Vibration alarm: alarm při vibracích Disassembly alarm: alarm při demontáži zařízení Displacement alarm: alarm při přemístění zařízení (má-li např. antitamper jako model G200) Oil quantity alarm: alarm při nízkém stavu oleje Door alarm: dveřní alarm Pre overspeed alarm: alarm před překročením nastaveného limitu rychlosti ACC flameout alarm: alarm při deaktivaci ACC Emergency acceleration alarm: Alarm při náhlém zrychlení Rapid deceleration alarm: alarm při náhlém zpomalení Sharp turn alarm: Alarm při ostrém zatočení Fatigue driving: alarm proti únavě při řízení Remote listening: dálkový odposlech

| Control Pannel                                                                                                    | Control Pannel                                                                                                    |
|----------------------------------------------------------------------------------------------------|----------------------------------------------------------------------------------------------------|
| Classified : Set Command  Control Commad  Query Command  Najed'te myší na nabídku: Control command                  | Classified : Set Command  Control Commad  Query Command  Modify IP and port Factory settings Restart Cut off fueland Power Restore fuel and power                                                                                                    |
|                                                                                                    | Control command (řídící příkaz):<br><b>Modify IP port</b> : nastavení IP adresy serveru, kam má lokátor posílat svojí polohu. Toto nastavení není nutné<br>provádět, protože to jste již udělali pomocí SMS zprávy při prvotním nastavení lokátoru.<br><b>Factory settings:</b> uvede lokátor do továrního nastavení<br><b>Restart:</b> restart zařízení. Pokud se např. zasekne, vypadává signál atd.<br><b>Cut off fueland power:</b> odpojení paliva a napájení<br><b>Restore fuel and power:</b> obnova paliva a napájení |
| Control Pannel                                                                                                    | Control Pannel                                                                                                    |
| Classified : Set Command  Control Commad  Query Command  Device data Query: Najed'te myší na nabídku: Query command | Classified : Set Command  Control Commad  Query Command  Command Name: Device data Device Name: TK1008127048 Send method: Immediately send Obelay Send                                                                                                    |
|                                                                                                    | Send                                                                                                    |
|                                                                                                    | Query command (dotazovací příkaz):         Kliknutím na tlačítko Send odešlete příkaz pro zjistění informací o GPS lokátoru.         Odpověď se zobrazí v horní části stránky:         Web www.gps2828.com říká         Conguratulation!Device execution command successflully !         response : Gps:1,gsm:81,itv:20,tz:0,Voltage:100%         OK         OK         OK                                                                                                    |

### **Relevance fence:**

Tvorba geofence. Označení oblasti. Po opuštění označené oblasti se spustí alarm, totéž můžete nastavit i při návratu do oblasti.

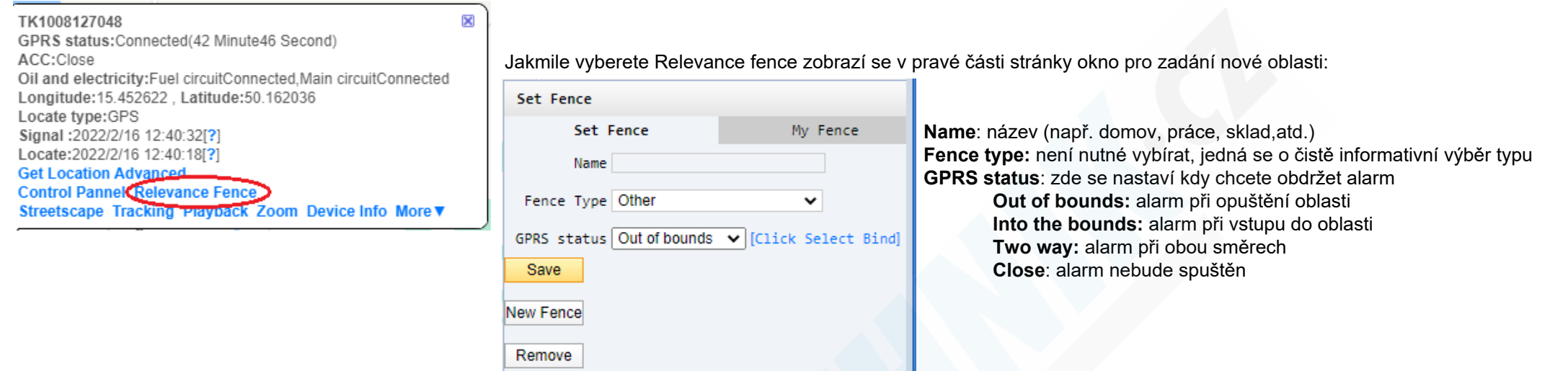

Pro přidání nové oblasti musíte kliknout na tlačítko "New fence" Při najetí na mapu se zobrazí tužka, jednotlivými kliky kreslíte oblast, kreslení ukončíte 2x kliknutím.

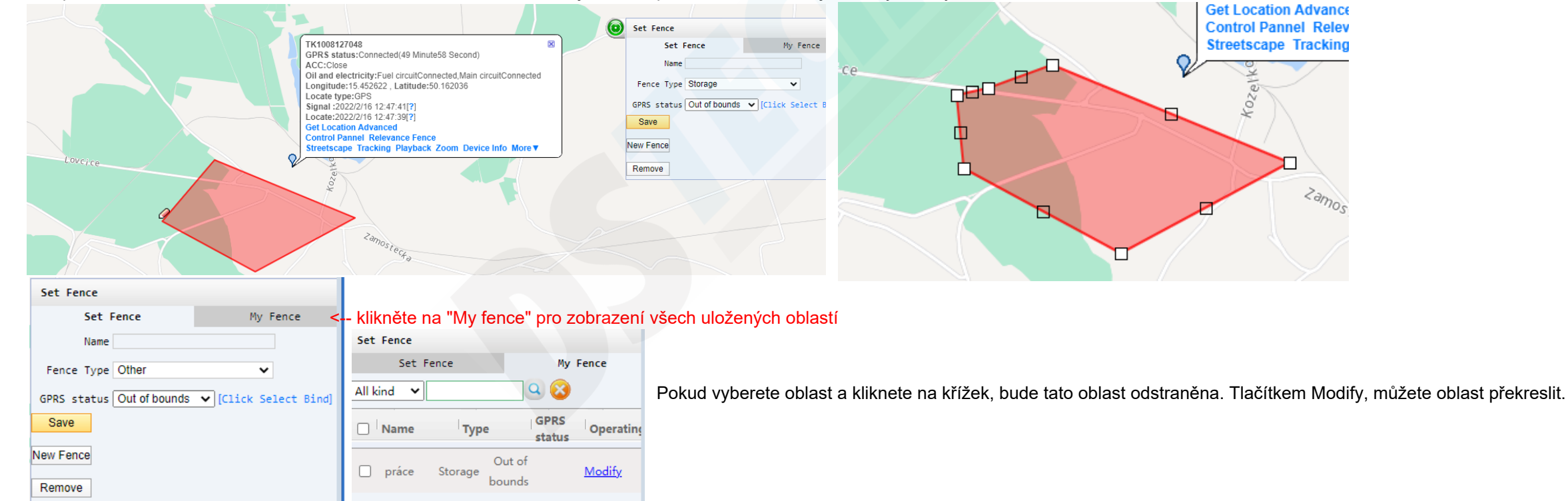

**Playback:** Zobrazení historických tras

| TK1008127048<br>GPRS status:Connected(57 Minute22 Second)<br>ACC:Close<br>Oil and electricity:Fuel circuitConnected,Main circuitCo<br>Longitude:15.452622, Latitude:50.162036<br>Locate type:GPS<br>Signal :2022/2/16 12:55:02[?]<br>Locate:2022/2/16 12:55:01[?]<br>Get Location Advanced<br>Control Pannel Relevance Fonce<br>Streetscape Tracking Playback Toom Device Info | iected OFE ▼                                                                                                    |
|----------------------------------------------------------------------------------------------------|----------------------------------------------------------------------------------------------------|
| Playback                                                                                                    |                                                                                                    |
| Please Input Name or IMEI No.                                                                                                    | Locate type: typ signálu na kterém byla poloha zaznamenána. Doporučujeme vybrat GPS/LBS/Wifi, pokud vyberete pouze GPS nebudou zobrazeny trasy v                                                                                               |
| TK1008127048 (IMEI:865205038127048)                                                                                                    | místech, kde se GPS signál nenacházel                                                                                                    |
| *Locate type: Gps/LBS/Wifi Gps                                                                                                    | Time for end: datum a čas konce trasy                                                                                                    |
| *Time for start: 2022-02-16 11:55:43                                                                                                    | Play mode: Trajectory mode - režim trajektorie, Tracking mode - režim sledování<br>Tracking route: Sledovaná trasa, Wifi route, Wifi// BS route - pokud nebyl GPS signál, jaká chcete sledovat trasv, Někdo preferuje pouze tv na základě Wifi |
| *Time for end: 2022-02-16 12:55:43                                                                                                    | signálu, ale pro přesnější údaje doporučujeme použít Wifi/LBS                                                                                                    |
| *Play Mode: Trajectory Model Tracking Mode                                                                                                    | F <b>ence type</b> : je-li nasavený geofence, zvolte Relevance fence<br><b>Speed:</b> rvchlost přehrávání trasv, posouvání do polohy Slow zpomalíte přehrávání, do polohy Fast zrvchlíte                                                       |
| Tracking Rout     WIFIRoute WIFI/LBSRoute     e:                                                                                                    | Stopped time: čas parkování (např. 5 minut, znamená že na záznamu trasy uvidíte pouze ty zastávky, které trvali 5 minut) Rozpětí lze nastavit od 5 minut d<br>1 dne.                                                                           |
| *Fence Type: Relevance Fence                                                                                                    | Rychlostní limity. Zde můžete zvolit roznětí. Na trase se potom zobrazí barevné úseky dle nastaveného                                                                                                    |
| Line planning                                                                                                    | rychlostního limitu, kudy vozidlo jeho např. 100km rychlostí a tento úsek bude červeně. Pokud vozidlo jelo nižší                                                                                                    |
| Speed: Slow Fast                                                                                                    | rychlostí bude tento úsek zobrazen modře.                                                                                                    |
| Stopped time: 5Minutes V                                                                                                    | STADT                                                                                                    |
| <b>20Km/H</b> 180Km/H                                                                                                    | Po vyplnění všech parametrů klikněte na tlačítko START                                                                                                    |
|                                                                                                    | V horní části obrazovky se nachází lišta viz.obr. níže. V pravo můžete kliknout na <b>Print</b> a vytisknout si celý report trase, kterou jste si vygenerovali.                                                                                |
| Last This W Before Yester Today                                                                                                    | View Speed graph: ukáže křivku s ujetými rychlostmi                                                                                                    |
| START                                                                                                    | View Speed Craph Detal Print                                                                                                    |
| Remain(0) event(0)                                                                                                    |                                                                                                    |

### **Device info:**

#### Informace o zařízení

| Device Info               |                             |                       | ×               |
|---------------------------|-----------------------------|-----------------------|-----------------|
| Device type :             | TK100                       | SIM Card NO. :        | +420778 745 401 |
| Activation Date :         | 2022/01/21                  | ICCID :               |                 |
| Datum ukončer<br>Due to : | ní expirace*<br>2023/01/21  | Version Number:       |                 |
| Target Name :             |                             | IMEI Number :         | 865205038127048 |
| Contacts :                |                             | Contact phone :       |                 |
| Plate number :            |                             | Speeding (Km/h) :     | 0               |
| Activation code :         |                             | :                     | 0               |
| Change icon :             | ● <b>?</b> ○⊈○æ○<br>○坐○��○ॐ | ) <b>## ( ## ( ##</b> |                 |
| Remark :                  |                             |                       |                 |
|                           | Save Cancel                 |                       |                 |
|                           |                             |                       |                 |
|                           |                             |                       |                 |
|                           |                             |                       |                 |

\* Pokud skončí expirace, informujte svého prodejce. Po uplynutí tohoto data nelze zařízení na mapě ovládat, ukazuje se u něj zpráva "overdue". Dříve se za tyto služby platilo a proto výrobce nastavoval každý rok nové datum expirace až po zaplacení. Nyní je sice služba zdarma, ale výrobce občas odešle lokátor, který má tuto expiraci nastavenou na velmi krátkou dobu. Pokud se toto datum blíží, dejte vědět svému prodejci a ten s výrobcem toto datum opět prodlouží.

Kromě IMEI number lze všechny kolonky volitelně vyplňovat. **Target name:** název zařízení,např. Hyundai, SPZ, traktor, atd. **Contacts:** může být např. osoba která vozidlo řídí **Plate number:** SPZ vozidla **Contact phone:** telefonní číslo osoby, která je oprávněná s lokátorem komunikovat, nebo číslo osoby, která řídí vozidlo **Speeding** (km/h): pokud se jedná např. o kamion, který má limit rychlosti, můžete tento údaj zadat

Remark: poznámky Save: uložit

Zde můžete vybrat ikonu vozidla, která se Vám bude na mapě zobrazovat

### Trasa do google earth:

Pokud používáte google earth můžete si do této aplikace trasu stáhnout ve formátu KML.

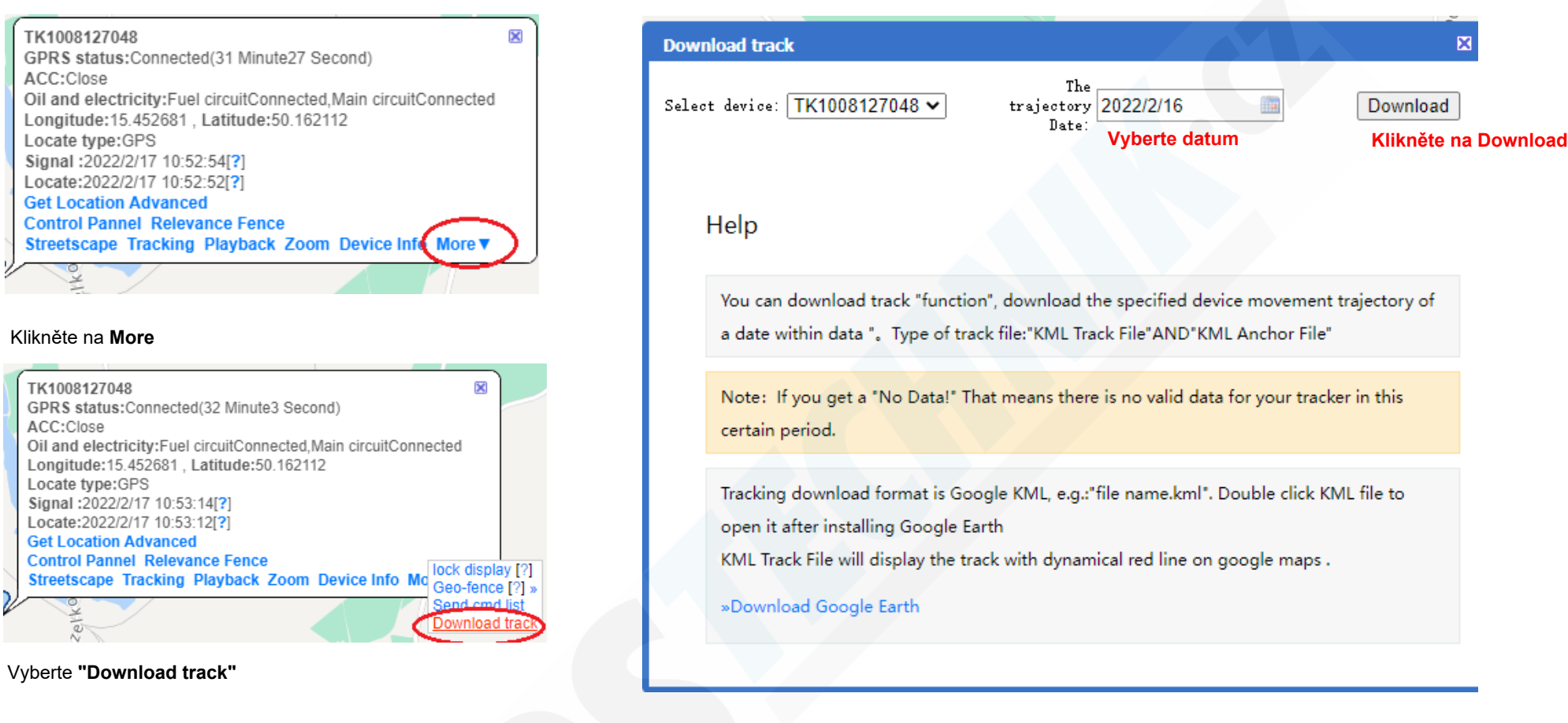